## <u>यूनीकोड / मंगल फॉन्ट इंस्टाल करने हेतु मार्गदर्शिका</u>

**Step 1:** भाषा इंडिया वेबसाईट <u>https://www.microsoft.com/en-in/bhashaindia/downloads</u> को ओपन करें ।

Step 2: अपने डेस्कटॉप की कॉन्फिग्रेशन के अनुसार (ओपरेटिंग सिस्टम – विंडोस -7, विंडोस -10, विंडोस विस्टा इत्यादि एवं 32 बिट अथवा 64 बिट) दिये गये लिंक से सेटअप को डाउनलोड करें ।

|                                                                                                    | lownloads                                                                                                    |                                                                                                    | 🖈 🕚 Enter pa                                                                                                    |
|----------------------------------------------------------------------------------------------------|----------------------------------------------------------------------------------------------------|----------------------------------------------------------------------------------------------------|----------------------------------------------------------------------------------------------------|
|                                                                                                    |                                                                                                    |                                                                                                    |                                                                                                    |
| ndic Input 3                                                                                                    |                                                                                                    |                                                                                                    |                                                                                                    |
| /ho should use Indic Input 3? Users worki<br>ith equivalent 64-bit Operating Systems.                                                                  | ing with Windows 8 operating systems should use Ir                                                                                                    | idic Input 3. Minimum System Requirements - Wind                                                                                        | dows Vista, Windows 7 and Windows 8 Tool is compatible                                                                                                    |
| Assamese                                                                                                    | Bengali                                                                                                    | Gujarati                                                                                                    | Hindi                                                                                                    |
|                                                                                                    |                                                                                                    |                                                                                                    |                                                                                                    |
| Download (Windows-8 32 Bit)                                                                                                    | Download (Windows-8 32 Bit)                                                                                                    | Download (Windows-8 32 Bit)                                                                                                    | Download (Windows-8 32 Bit)                                                                                                    |
| <u>Download</u> (Windows-8 32 Bit)<br><u>Download</u> (Windows-8 64 Bit)                                                                               | Download (Windows-8 32 Bit)<br>Download (Windows-8 64 Bit)                                                                                               | Download (Windows-8 32 Bit)<br>Download (Windows-8 64 Bit)                                                                              | Download (Windows-8 32 Bit)<br>Download (Windows-8 64 Bit)                                                                                                    |
| <u>Download</u> (Windows-8 32 Bit)<br><u>Download</u> (Windows-8 64 Bit)<br><u>Download</u> (Help)                                                     | Download (Windows-8 32 Bit)<br>Download (Windows-8 64 Bit)<br>Download (Help)                                                                            | Download (Windows-8 32 Bit)<br>Download (Windows-8 64 Bit)<br>Download (Help)                                                           | Download (Windows-8 32 Bit)<br>Download (Windows-8 64 Bit)<br>Download (Help)                                                                                                    |
| Download (Windows-8 32 Bit)<br>Download (Windows-8 64 Bit)<br>Download (Help)<br>Kannada                                                               | Download (Windows-8 32 Bit)<br>Download (Windows-8 64 Bit)<br>Download (Help)<br>Malayalam                                                               | Download (Windows-8 32 Bit)<br>Download (Windows-8 64 Bit)<br>Download (Help)<br>Marathi                                                | Download (Windows-8 32 Bit)<br>Download (Windows-8 64 Bit)<br>Download (Help)<br>Nepali                                                                                                  |
| Download (Windows-8 32 Bit)<br>Download (Windows-8 64 Bit)<br>Download (Help)<br>Kannada<br>Download (Windows-8 32 Bit)                                | Download (Windows-8 32 Bit)<br>Download (Windows-8 64 Bit)<br>Download (Help)<br>Malayalam<br>Download (Windows-8 32 Bit)                                | Download (Windows-8 32 Bit) Download (Windows-8 64 Bit) Download (Help) Marathi Download (Windows-8 32 Bit)                             | Download (Windows-8 32 Bit)           Download (Windows-8 64 Bit)           Download (Help)           Nepali           Download (Windows-8 32 Bit)                                       |
| Download (Windows-8 32 Bit)<br>Download (Windows-8 64 Bit)<br>Download (Help)<br>Kannada<br>Download (Windows-8 32 Bit)<br>Download (Windows-8 64 Bit) | Download (Windows-8 32 Bit)<br>Download (Windows-8 64 Bit)<br>Download (Help)<br>Malayalam<br>Download (Windows-8 32 Bit)<br>Download (Windows-8 32 Bit) | Download (Windows-8 32 Bit) Download (Windows-8 64 Bit) Download (Help) Marathi Download (Windows-8 32 Bit) Download (Windows-8 64 Bit) | Download (Windows-8 32 Bit)           Download (Windows-8 64 Bit)           Download (Help)           Nepali           Download (Windows-8 32 Bit)           Download (Windows-8 34 Bit) |

Step 3: डाउनलोड करने के उपरांत सेटअप को इंस्टाल करें।

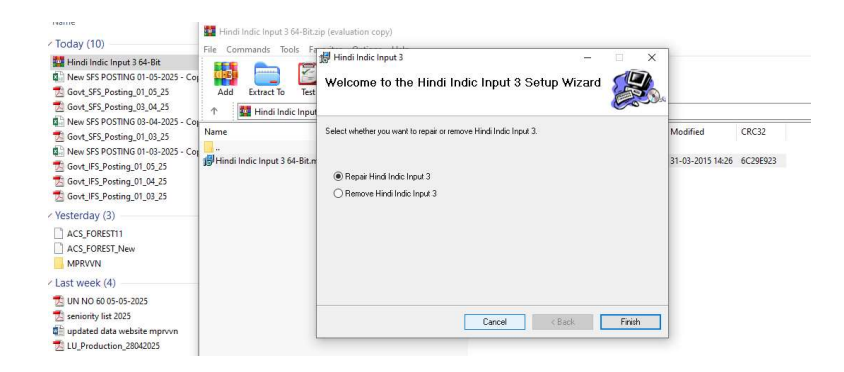

Step 4: इंस्टाल करने के उपरांत Alt + Shift से टास्कबार में Language Change करने पर "हिंदी इंडिक इंपुट 3" कीबोर्ड को सिलेक्ट कर मंगल फॉन्ट में टाइपिंग की जा सकती है।

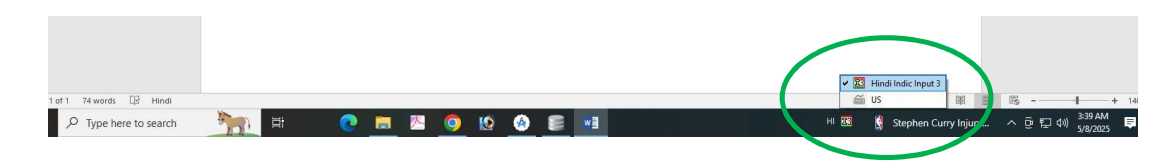

## On the Fly Keyboard को display करने हेतु मार्गदर्शिका

यूनीकोड / मंगल फॉन्ट इंस्टाल करने के उपरांत यदि आप निम्न स्क्रीन के अनुसार On the Fly Keyboard के जो कि Hindi Remington (GAIL) नहीं देख पा रहे है तो इस स्थिति में निम्न Steps अपनाये-

| _ | HI Hindi (India) | II Hind  | di Indic Input 3 | -   | Settings     | ÷      |              |    | ٦     | 5              | _          | 8     |
|---|------------------|----------|------------------|-----|--------------|--------|--------------|----|-------|----------------|------------|-------|
|   |                  |          |                  |     | Keyboard     |        | •            |    | Hindi | Trans          | sliteratio | n     |
|   |                  |          |                  | _   | On-the-Fly   | Help   |              | ~  | Hindi | Rem            | ington ((  | GAIL) |
| ۵ | АаВ              | AaBbCcD  | AaBbCcDu         | Act | Predictive I | nput   |              |    | Hindi | Rem            | ington ((  | CBI)  |
| 2 | Title            | Subtitle | Subtle Em        | E 📖 | Show Keyb    | oard   |              | Qu | Jote  | Ŧ              | Sele       | Pot * |
|   |                  | Styles   |                  |     | Switch to E  | nglish | Ctrl+Shift+T |    |       | r <sub>a</sub> | Editi      | ng    |
|   |                  | · · 5 ·  |                  | · 💈 | Help         |        |              |    |       |                |            |       |
|   |                  |          |                  | _   |              |        |              |    |       |                |            |       |

## **Step 1:** Settings→Language में जायें।

| ← Settings              |                                                                                                    | - <b>a</b> ;                                         |
|-------------------------|----------------------------------------------------------------------------------------------------|------------------------------------------------------|
| 🛱 Home                  | Date & time                                                                                                    |                                                      |
| Find a setting          | Current date and time                                                                                           | Related settings<br>Date, time & regional formatting |
| Time & Language         | 3:47 AM, Thursday, May 8, 2025                                                                                  | Add clocks for different time zones                  |
| 昂 Date & time           | Set time automatically On                                                                                       | Help from the web                                    |
| 🕸 Region                | Set time zone automatically                                                                                     | Setting your time and time zone<br>manually          |
| A <sup>≢</sup> Language | Set the date and time manually                                                                                  | Setting up Date and Time in<br>Windows               |
| ⊈ speecn                | Change                                                                                                    | Setting an alarm                                     |
|                         | Synchronize your clock<br>Last successful time synchronization: 8/1/2015 5:30:00 AM<br>Time server: unspecified | Get help                                             |
|                         | Sync now                                                                                                    |                                                      |

## Step 2: Keyboard में जायें।

| යි Home         | Language                                                |                                                                       |
|-----------------|---------------------------------------------------------|-----------------------------------------------------------------------|
| Find a setting  | 9 E                                                     | <b>@</b>                                                              |
| Time & Language | Windows display Apps<br>English (United States) English | & websites Regional format<br>(United States) English (United States) |
| 🗟 Date & time   |                                                         |                                                                       |
| 🔯 Region        | Keyboard Speec<br>English (United States) English       | h<br>(India)                                                          |
| ₄≠ Language     |                                                         |                                                                       |
| Speech          | Windows display langu                                   | age                                                                   |
|                 | English (United States)                                 | ~                                                                     |
|                 | Windows features like Settings<br>language.             | and File Explorer will appear in this                                 |
|                 | Preferred languages                                     |                                                                       |
|                 | Apps and websites will appear i<br>they support.        | n the first language in the list that                                 |
|                 | + Add a language                                        |                                                                       |
|                 | ▲字 English (United States)                              | x* C3 ↓ @ ⇒                                                           |

Date, time & regional formatting Spelling, typing, & keyboard settings Sync your settings Help from the web Choosing language settings for your keyboard Changing display language preference seasily Downloading and installing a language pack Adding a new keyboard language option

- 0

Get help Give feedback

Related settings Administrative language settings Step 3: दोनों Options को टिक करना सुनिश्चित करें ।

| ← Settings                                                                                                    | - | × |
|----------------------------------------------------------------------------------------------------|---|---|
| ŵ Keyboard                                                                                                    |   |   |
| Override for default input method                                                                                                    |   |   |
| If you want to use an input method that's different than the first<br>one in your language list, choose it here                                   |   |   |
| Use language list (recommended) $\sim$                                                                                                    |   |   |
| Use the desktop language bar when it's available                                                                                                  |   |   |
| Use the desktop language bar when it's available                                                                                                  |   |   |
|                                                                                                    |   |   |
| Languages, contions                                                                                                    |   |   |
| Language of sections                                                                                                    |   |   |
| Language of ending<br>Input language hot keys<br>Emoji panel                                                                                      |   |   |
| Language or existing<br>Input language hot keys<br>Emoji panel<br>Z Don't close the panel automatically after an emoji has been entered           |   |   |
| Language or sotions<br>Input language hot keys<br>Emoji panel<br>On't close the panel automatically after an emoji has been entered<br>C Get help |   |   |

Windows – 7 में उपरोक्त दोनों Options को निम्न प्रकार से देखा जा सकता है।

| Action Center     Credential Manager     bevices and Printers     if conts     Internet Options     Mouse     Personalization     Peigon and Language     System     Windows CardSpace | Administrative Tools  Fermats Location Keyboards and Languages  Formats Location Keyboards and other input languages  To change your keyboard or input languages  How do I change the keyboard layout for the W  How can I install additional languages? | AutoPlay      S     AutoPlay      S     AutoPlay      S     Change keyboards.      Change keyboards.      Change keyboards.      Conge interest in the second second | Backup and Restore     Desktop Gadgets     Flash Player      Invices and Input Languages      Language Bar      Language Bar      loading On Desktop      loading On Desktop      loading On Desktop      vick Language bar as transparent when inactive      w additional Language bar      it me Language bar | Corr Management<br>Corr Manager<br>Folder Options<br>INR GMA Driver<br>II<br>Formance Information and Tools<br>Povery<br>C Center<br>Adows Update |
|----------------------------------------------------------------------------------------------------|----------------------------------------------------------------------------------------------------|----------------------------------------------------------------------------------------------------|----------------------------------------------------------------------------------------------------|----------------------------------------------------------------------------------------------------|